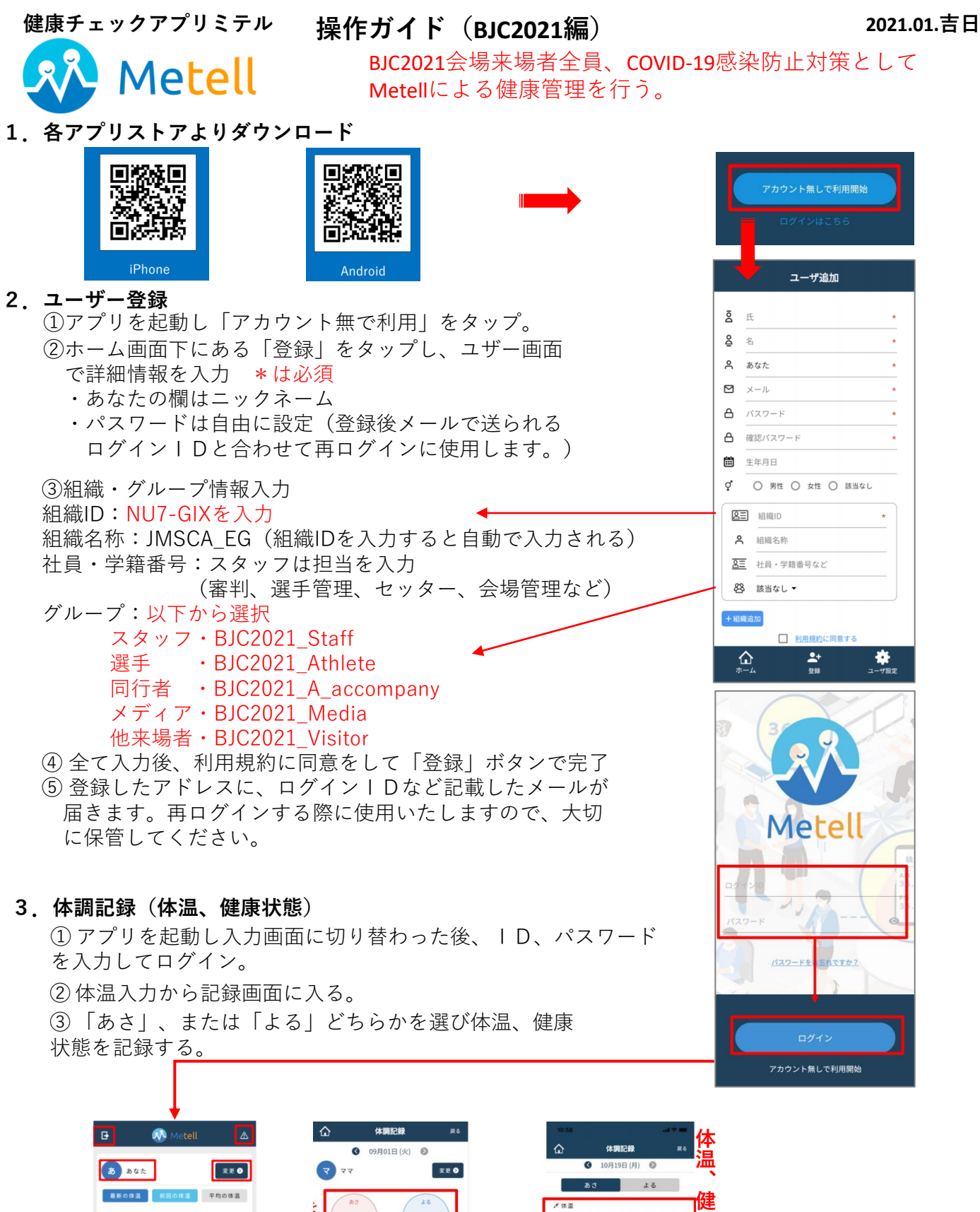

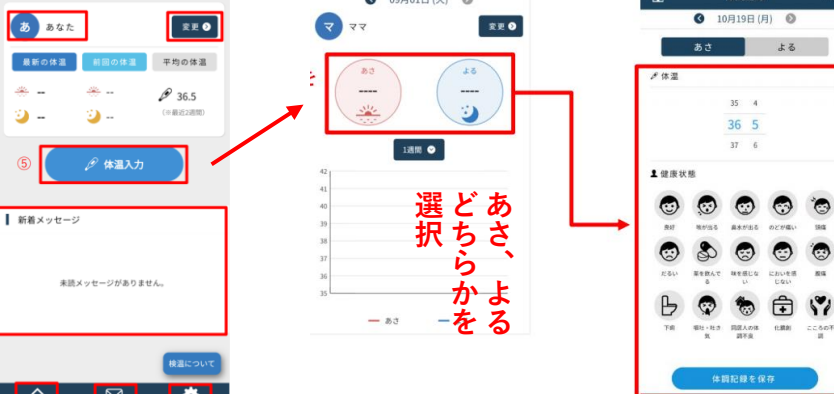

I

ッ